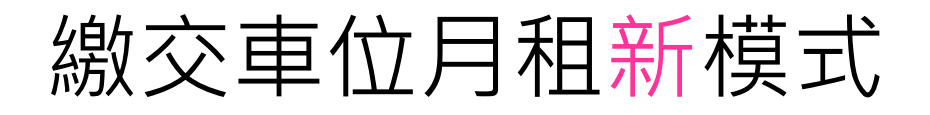

# 停車場月租客戶 可使用以下方法繳交車位月費 享受更快捷方便的服務

### 繳費靈

#### (已登記成為繳費靈用戶)

#### 登記賬單

- 1. 致電18013
- 2. 按1字登記賬單
- 3. 輸入繳費靈戶口號碼
- 4. 輸入商戶編號9160「花 旗商戶託收服務」
- 5. 輸入客戶號碼卡上的12 位客戶號碼
- 6. 登記完成

#### 繳費

- 1. 致電18033
- 2. 輸入繳費靈電話密碼
- 3. 輸入商戶編號9160「花 旗商戶託收服務」
- 輸入客戶號碼卡上的12 位客戶號碼
- 5. 輸入賬單類別號「1」
- 6. 輸入月租金額·用「\*」
- 代表小數點 7. 繳費完成

## 自動櫃員機

#### 銀通自動櫃員機

- 1. 選取「繳費」
- 2. 選取「輸入商戶編號」
- 3. 輸入商戶編號9160「花
- 旗商戶託收服務」
- 輸入賬單類別號碼 「01」(停車場繳費)
- 5. 輸入客戶號碼卡上的12 位客戶號碼
- 6. 輸入月租金額
- 7. 繳費完成

#### 匯豐/恆生自動櫃員機

- 1. 選取「繳費」
- 2. 選取「繳費其他機構」
- 3. 選取「領展 停車場」
- 4. 輸入客戶號碼卡上的12
- 位客戶號碼
- 5. 輸入月租金額
- 6. 繳費完成

## 匯豐/恆生

### 電話/網上理財

#### 匯豐/恆生電話理財

- 1. 選擇「繳賬」
- 2. 選擇「繳付其他賬單」
- 3. 選擇「其他商戶」
- 4. 選擇「領展 停車場」
- 5. 選擇「01停車場收費」
- 6. 輸入客戶號碼卡上的12位客戶 號碼
- 7. 然後按「#」字
- 8. 輸入月租金額·選擇「確認」
- 9. 繳費完成

#### 匯豐/恆生網上理財

- 1. 選擇「繳費服務」
- 2. 於「新增商戶」欄之「新商
- 戶」類別・選擇「物業管理」
- 3. 於商戶選擇「LINK-CARPARK」
- 4. 於「賬單類別」欄選擇「01 CAR PARK PAYMENT」
- 5. 於「賬單戶口號碼」欄輸入客 戶號碼卡上的12位客戶號碼
- 於「支賬戶口」欄之「戶口」 內選擇閣下繳付停車場費用之 銀行戶口(信用卡戶口不適用)
- 於「詳情」欄內·「金額」空 格內輸入月租金額
- 8. 於「轉賬日期」選擇閣下欲選 擇轉賬的日期
- 9. 完成後·按「去」
- 於「核實提示」頁內,如核對 無誤後,按「確認」,以確認 有關繳費
- 11. 繳費完成

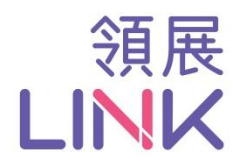

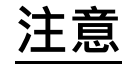

接受電子繳交翌月車位月費期為每月最後一個工作天下午 5 時前,於此段期間後,請到 各停車場辦事處以現金 / 支票繳交車位月 費,以免不能正常出入。

- <u></u>#++⊓+- ∕─